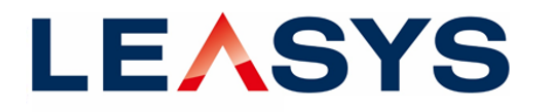

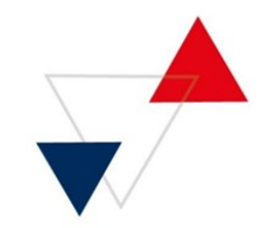

## Kurzanleitung / Q&A myPeople

#### Wie werden Benutzer in myPeople freigeschaltet?

Für die Freischaltung in myPeople führt Ihr Autohaus ASL / Admin die folgenden Schritte durch:

- Login in myPeople: <u>https://mypeople.stellantis.com/</u>
- Aktivierung der Application DE.SUP und Vergabe der Rolle 203 DE-DEALER FGA (Siehe Anleitung ab Seite 2)

## Ich habe keine Login-Daten erhalten oder kann mich noch nicht in myPeople einloggen?

Sollten Sie noch keine Login-Daten erhalten haben oder Probleme auftauchen, können die Login-Daten vom Autohaus-Admin über folgende E-Mail-Adresse abgefragt werden: accessde@stellantis.com

#### Die Rolle 203 DE-DEALER FGA habe ich zugeordnet, kann mich aber nicht in Leasys Touch anmelden, was muss ich tun?

Bitte senden Sie eine E-Mail samt der DE-Nummer (z.B. DE.1234567.d001) an: <u>hello@leasys.com</u>

#### Wie melde ich mich in Leasys Touch an?

- User ID (z.B. DE.1234567.d001) plus Passwort
- Wenn Sie Ihr Passwort vergessen haben: Passwort zurücksetzen über "Forgot your Password" auf der Startseite von Leasys Touch

#### **Allgemeiner myPeople Support**

Telefon: (+49) 6142 750 270 (ausschließlich via Festnetz erreichbar) E-Mail: <u>servicedesk-DEU@hdsupport.stellantis.com</u>

- Wo finde ich die Anwendung DE.SUP?
- Ich kann keine neuen Nutzer in myPeople anlegen wie geht das?
- Wieso funktioniert die Datenübertragung von Reunis (ADM Partenaires) zu myPeople nicht?

Zweigstelle der Leasys S.p.A. Aktiengesellschaft italienischen Rechts Sitz der Gesellschaft: Turin, Italien C.F. e R.I. Ufficio di Torino 0808302019 Präsident des Verwaltungsrates: Richard Bouligny Verwaltungsratsmitglieder: Rolando D'Arco, Andrea Faina Ständige Vertreter der Zweigniederlassung: Giuseppe Benedetto, Martin Luding

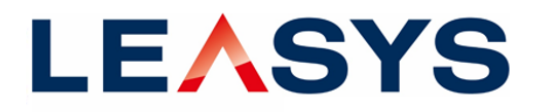

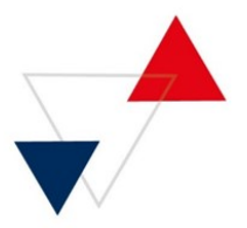

### ANLEITUNG für den Zugang zum Leasys SUP-System: Registrierung über myPeople

Rufen Sie bitte die folgende URL auf https://mypeople.stellantis.com/

- 1. Loggen Sie sich mit Ihren Zugangsdaten (Admin) auf das Portal ein.
- 2. Klicken Sie auf den Menüpunkt "Benutzerverwaltung":

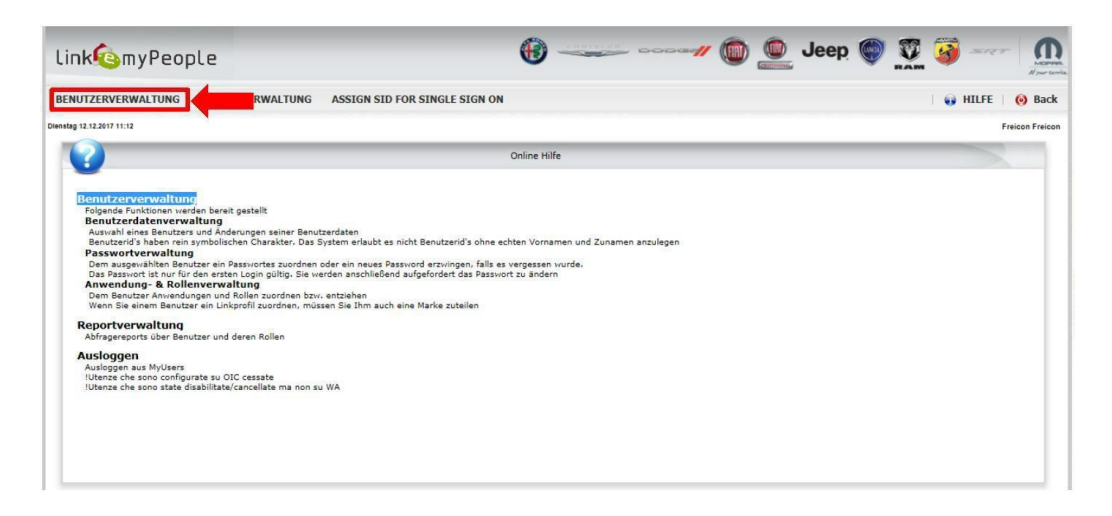

3. Nachfolgend sind sämtliche Nutzer aufgelistet, die von dem angemeldeten Administrator verwaltet werden (Beispiel).

| JTZERVERWALTUNG REPORTVERWALT          | UNG AS   | SIGN SI  | D FOR S   | SINGLE SIGN ON |                           |                    | HIL |
|----------------------------------------|----------|----------|-----------|----------------|---------------------------|--------------------|-----|
|                                        |          |          |           |                |                           |                    |     |
| 12.12.2017 11:14                       |          |          |           |                |                           |                    |     |
| USERS VIEW                             |          |          |           |                | IAPPLICATIONS VIEW        |                    |     |
|                                        |          |          |           |                | Aktueller Benutzer :      | Anwendung :        |     |
| Suche Y                                |          | Anzeig   | e aller B | lenutzer       | ABCDEEGHTIKIMN            | Aktuelles Profil : |     |
|                                        | E        | Neue     | r Benutz  | remame         | O P Q R S T U V W X Y Z * |                    |     |
| Barrelander Name Annaland              |          | -        | Press.    |                |                           |                    |     |
| Benutzername Name Anzeigen             | Ediberei | n Skeset | Status    | Loschen        |                           |                    |     |
| E-0110110.d003 1 Reception             | 69       | 0        |           | <u></u>        |                           |                    |     |
| <u>E-0110110.d006</u> 1 SalesMan       | 69       | 0        |           | <u></u>        |                           |                    |     |
| E-0110110.d004 2 Reception             | 69       | 0        |           | <u></u>        |                           |                    |     |
| <u>E-0110110.d007</u> 2 SalesMan       | 69       | 0        | 0         | <u></u>        |                           |                    |     |
| E-0110110.d005 3 Reception             | 63       | 2        | 0         | 63             |                           |                    |     |
| <u>E-0110110.d008</u> 3 SalesMan       | 63       | 0        | 0         | 63             |                           |                    |     |
| IE-0110110.d009 4 SalesMan             | 60       | 8        | 0         | 63             |                           |                    |     |
| le-0110110.admin Freicon Freicon       |          | 69       | -         |                |                           |                    |     |
| E-0110110.d012 SAP Test                | 63       | 8        | 0         | 63             |                           |                    |     |
| 0E-0110110.d013 SAP TEST 2             | 63       | 8        | 0         | 6.0            |                           |                    |     |
| E-0110110.d014 sap test 3              | 69       | 8        | 0         | 63             |                           |                    |     |
| E-0110110.d010 TEST DDU WEB TEST DDU W | VEB 😝    | 0        | 0         | 6              |                           |                    |     |
| E-0110110 d011 test Test               | 6.3      | 62       | 0         | 6.3            |                           |                    |     |

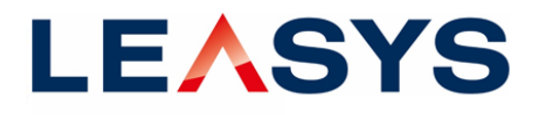

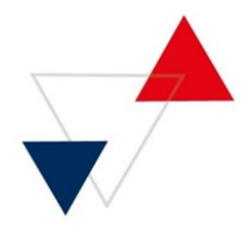

# 4. Wählen Sie (falls noch nicht eingestellt) die Anwendung "DE.SUP" und die Rolle "203 DE-DEALER FGA" für den jeweiligen Nutzer aus.

| UTZERVERWALTUN       | G REPORTVERWALTUN       | G AS      | SIGN SI                | D FOR  | SINGLE SIG    | N ON                                                                                                    |        |         |                                                              | HILFE   🤞 |  |  |
|----------------------|-------------------------|-----------|------------------------|--------|---------------|----------------------------------------------------------------------------------------------------|--------|---------|--------------------------------------------------------------|-----------|--|--|
| ig 12.12.2017 11:30  |                         |           |                        |        |               |                                                                                                    |        |         |                                                              | Freico    |  |  |
| IUSERS VIEW          |                         |           |                        |        | IAPPLICATIONS | VIEW                                                                                                    |        |         |                                                              |           |  |  |
| Suche T              |                         |           | Anzeige aller Benutzer |        |               | Aktueller Benutzer : DE-0110110.d006<br>A B C D E F G H I J K L M N<br>O P Q R <b>S I</b> U V W X Y Z <u>*</u> |        |         | Anwendung : DE.SUP<br>Aktuelles Profil : 203 DE - DEALER FGA |           |  |  |
| Benutzername         | Name Anzeigen           | Editieren | \$Reset                | Status | Löschen       | Anwendung                                                                                                    | Status | Löschen | Name Profil                                                  | Löschen   |  |  |
| DE-0110110.d003 1 F  | Reception               |           | 0                      | 0      | 6             | DE.DDUWEB                                                                                                    |        |         | 203 DE - DEALER FGA                                          | 6         |  |  |
| DE-0110110.d006 1 5  | SalesMan                | 63        | 0                      | 0      | 6             | DE.ESERVICE.LINK                                                                                               |        |         | 209 DE - LEASYS POINT                                        |           |  |  |
| DE-0110110.d004 2 F  | Reception               | 69        | 0                      | 0      | 63            | DE.LINK                                                                                                    | 0      | 63      | 221 DE - EXTERNAL DEALER FATT                                |           |  |  |
| DE-0110110.d007 2 S  | SalesMan                | 60        | 0                      | 0      | 63            | DE.LINK.30OPT                                                                                                  |        |         |                                                              |           |  |  |
| DE-0110110.d005 3 F  | Reception               | 63        | 0                      | 0      | 63            | DE.LINK.DELIVERY                                                                                               |        |         |                                                              |           |  |  |
| DE-0110110.d008 3 5  | SalesMan                | 60        | 0                      | 0      | 63            | DE.LINK.PVFLEET                                                                                                |        |         |                                                              |           |  |  |
| DE-0110110.d009 4 S  | SalesMan                | 63        | 0                      | 0      | 63            | DE.LINK.PVTABLET                                                                                               |        |         |                                                              |           |  |  |
| de-0110110.admin Fre | aicon Freicon           | 60        | 0                      |        |               | DE.LINKCRM                                                                                                    |        |         |                                                              |           |  |  |
| DE-0110110.d012 SA   | P Test                  | 63        | 0                      | 0      | 63            | DE.NEWDDU                                                                                                    |        |         |                                                              |           |  |  |
| DE-0110110.d013 SA   | P TEST 2                | 60        | 0                      | 0      | 63            | DE.SirioOnLine                                                                                                 |        |         |                                                              |           |  |  |
| DE-0110110.d014 sa   | p test 3                | 63        | 0                      | 0      | 63            | DE.SUP                                                                                                    | 0      | 6       |                                                              |           |  |  |
| DE-0110110.d010 TE   | ST DDU WEB TEST DDU WEB | 63        | 0                      | 0      | 63            | myOrganization                                                                                                 | 0      | 6       |                                                              |           |  |  |
| DE-0110110.d011 tes  | t Test                  | 63        | 0                      | 0      | 63            | myPeople                                                                                                    | 0      |         | -                                                            |           |  |  |

5. Wenn der Nutzer noch nicht freigeschaltet ist, wählen Sie bitte den Nutzer aus, dem Zugang zum DE.SUP eingerichtet werden soll und klicken auf den Button, um ihn freizuschalten.

|                 | USERS V      | IEW    |            | Y           |                                    | Aktueller Benutzer - DE-0110219 d018                                                               |           |         |  |
|-----------------|--------------|--------|------------|-------------|------------------------------------|----------------------------------------------------------------------------------------------------|-----------|---------|--|
| Suche T         |              | A      | nzeige all | er Benutzer | ARGener Bengizer . DL-0110213.0010 |                                                                                                    |           |         |  |
|                 |              |        |            | Neuer Be    | nutzername                         | A B <u>C</u> D E F G H I J K L <u>M</u> H O<br><u>P</u> Q <u>R S I U</u> V <u>W</u> X Y Z <u>*</u> |           |         |  |
| Benutzername    | Display name | ändern | \$Reset    | Status      | Löschen                            | Anwendung                                                                                          | - Ciata - | Löschei |  |
| DE-0110219.d012 |              | 63     | 0          | •           | 63                                 | DE.SUP                                                                                             | •         | 63      |  |
| DE-0110219.d013 |              | 6.3    | 0          | 0           | 63                                 | iSolve                                                                                             |           | ,       |  |
| DE-0110219.d014 |              | 6.9    | 0          | •           | 63                                 | myOrganization                                                                                     | •         |         |  |
| DE-0110219.d015 |              | 63     | 0          | 0           | •                                  | myPeople                                                                                           | -         |         |  |
| DE-0110219.d016 |              | 6.3    | 0          | -           | 63                                 | PAMIR.DL                                                                                           |           |         |  |
| DE-0110219.d017 |              | 6.3    | 0          | •           | 63                                 | PRIM_DL                                                                                            |           |         |  |
| DE-0110219.d018 |              | 63     | 0          | 0           | •                                  | RED_Dealer                                                                                         |           |         |  |
| DE-0110219.d019 |              |        |            |             | 0                                  | SALES REPORTING DL                                                                                 | -         | 63      |  |
| DE-0110219.d020 |              |        |            |             | 0                                  | SERVICECONTRACTS                                                                                   | -         |         |  |
| DE-0110219.d021 |              |        |            |             | 0                                  | SI2-DL                                                                                             | -         | 63      |  |
| DE-0110219.d022 |              | 6.3    | 0          | -           | 63                                 | SnapOn                                                                                             |           |         |  |
| DE-0110219.d023 |              | 6.3    | 0          | -           | 63                                 | TECH_SERVICES                                                                                      | -         |         |  |
| DE-0110219.d024 |              | 63     | 0          | -           | 63                                 | TESEO                                                                                              | -         |         |  |

6. Der Button ist nun mit einem grünen Häkchen versehen: 🧕